# Acceso a la plataforma virtual de la UNL

1. Ingresar al navegador y colocar la siguiente dirección o hacer click en el enlace siguiente:

http://entornovirtual.unl.edu.ar/

2. A continuación nos llevará al tópico de selección de la Unidad Académica correspondiente

| intorno Virtual UNL                         |         |                                                      |
|---------------------------------------------|---------|------------------------------------------------------|
|                                             | VIRTUAL |                                                      |
| NAVEGACIÓN<br>Página Principal<br>Sovedades | 82      | Categorias                                           |
| <ul> <li>Cursos.</li> </ul>                 |         | ) Centro de Idiomas (31)                             |
|                                             |         | > Centro Universitario Reconquista - Aveilaneda (t)  |
|                                             |         | Escuela de Agricultura Ganadería y Granja            |
|                                             |         | > Facultad de Arquitectura, Diseño y Urbanismo (#)   |
|                                             |         | > Facultad de Bioquímica y Ciencias Biológicas (219) |
|                                             |         | Facultad de Ciencias Agrarias (71)                   |
|                                             |         | > Facultad de Ciencias Económicas (170)              |
|                                             |         | Facultad de Ciencias Jurídicas y Sociales (199)      |
|                                             |         | * Facultad de Ciencias Médicas                       |
|                                             |         | - Medicina                                           |
|                                             |         |                                                      |

3. Ingresar al espacio de la Facultad de Ciencias Médicas

#### Entorno Virtual UNL

Página Principal - Cursos - Facultad de Ciencias Médicas

| IAVEGACIÓN EM                                                             |                              |
|---------------------------------------------------------------------------|------------------------------|
| lágina Principal                                                          | Faculta                      |
| Novedades                                                                 | 1 dourd                      |
| Cursos                                                                    |                              |
| Centro de Idiomas                                                         | E                            |
| Centro Universitario Reconquista -<br>Avellaneda                          |                              |
| Escuela de Agricultura Ganaderia y<br>Granja                              | Medicina                     |
| <ul> <li>Facultad de Arquitectura, Diseño y</li> <li>Urbanimmo</li> </ul> | > Obstetricia                |
| Facultad de Bioquímica y Ciencias     Biológicas                          | Posgrados                    |
| Facultad de Ciencias Agranas                                              | Autoevaluación Institucional |
| Facultad de Ciencias Económicas                                           |                              |
| Facultad de Ciencias Jurídicas y     Sociales                             | Consejo Directivo FCM        |
| <ul> <li>Facultad de Ciencias Médicas</li> <li>Medicina</li> </ul>        | › Extensión Universitaria    |

4. Dentro de Posgrados ingrese al entorno de Cursos

## **Entorno Virtual UNL**

| NAVE  | EGACIÓN                                          |                             |
|-------|--------------------------------------------------|-----------------------------|
| Págin | a Principal                                      | Facultad de Ciencias Médica |
| No    | ovedades                                         |                             |
| - Cu  | irsos                                            |                             |
| •     | Centro de Idiomas                                | Buscar cursos:              |
| ۲     | Centro Universitario Reconquista -<br>Avellaneda |                             |
| Þ     | Escuela de Agricultura Ganadería y<br>Granja     | ▶ Cursos                    |
| Þ     | Facultad de Arquitectura, Diseño y<br>Urbanismo  | ► Carreras                  |
| •     | Facultad de Bioquímica y Ciencias<br>Biológicas  |                             |

### $- \rightarrow$ Curso Superior de Diabetes

#### Entorno Virtual UNL

Página Principal 🕨 Cursos 🕨 Facultad de Ciencias Médicas 🕨 Posgrados 🕨 Cursos

| NAVEGACIÓN                            | -           |                                                       |                        | Categorías:                 |
|---------------------------------------|-------------|-------------------------------------------------------|------------------------|-----------------------------|
| Página Principal                      |             |                                                       | Facultad de Ciencias M | édicas / Posgrados / Cursos |
| Novedades                             |             |                                                       |                        |                             |
| 💌 Cursos                              |             |                                                       |                        |                             |
| Centro de Idiomas                     |             |                                                       | Buscar cursos:         |                             |
| Centro Universitario Re<br>Avellaneda | conquista - | 🙄 Curso Superior de Diabetes                          |                        |                             |
| Escuela de Agricultura<br>Granja      | Ganadería y | Docentes: antonela anadon<br>Docentes: Larisa Carrera |                        |                             |
| Facultad de Arquitectur<br>Urbanismo  | a, Diseño y | Docentes: Horacio Sagardoy                            |                        |                             |
| Facultad de Bioquímica                | y Ciencias  | 😁 ABA Terapeutas                                      |                        |                             |
| Biológicas                            |             | Docentes: Melina Abba                                 |                        | Capacitación de terapeuta   |
| Facultad de Ciencias A                | grarias     | Docentes: Francisco Astorino                          |                        | conductual aplicado)        |
| Facultad de Ciencias E                | conómicas   | Docentes: Maria Victoria Caon                         |                        |                             |
| Facultad de Ciencias Ju               | urídicas y  | Docentes: Ezequiel Centeno                            |                        |                             |
| Sociales                              |             | Docentes: Noelia De Marco                             |                        |                             |
| ✓ Facultad de Ciencias M              | lédicas     | Docentes: Julián Gianotti                             |                        |                             |
| <ul> <li>Madiaina</li> </ul>          |             | Docentes: Silvina Leiva                               |                        |                             |

5. Al no habernos registrado en el entorno, nos pedira ingresar nombre de usuario y contraseña.

| Principal + Entrar al sitio                                                                                                    |                                                                                                    |
|----------------------------------------------------------------------------------------------------|----------------------------------------------------------------------------------------------------|
| Entrar                                                                                                    | Registrarse como usuario                                                                                                    |
| Nombre de usuario mdvgastald<br>Contrasefia<br>Recordar nombre de usuario<br>Entrar<br>¿Owldó su nombre de usuario o contraseña?<br>Las 'Cookies' deben estar habilitadas en su navegador (*) | <ul> <li>Hola. Para acceder al sistema tômese un minuto para crear una cuenta. Cada curso puede disponer de una "clave de acceso" que sólo tendrà que usar la primera vez. Estos son los pasos.</li> <li>1. Relene el Fornutario de Regatro con sus datos.</li> <li>2. El sistema le envisrá un correo para verticar que su dirección sea correcta.</li> <li>3. Les el correo y confirme su matricuia.</li> <li>4. Su registro será confirmado y usted podrá acceder al curso.</li> <li>5. Seteccione el curso en el que desea participar.</li> <li>6. Si algún curso en particular le solicita una "contraseña de acceso" utilice la que le tacittarion cuando se matriculo.</li> <li>7. A partir de ese momento no necesitará utilizar más que su nombre de usuario y contraseña en el formulario de la página para entrar a cualquier curso en el que esté</li> </ul> |
| Algunos cursos permiten el acceso de invitados<br>Entrar como invitado                                                                                                    | matriculado.                                                                                                    |

6. Si no tenemos cuenta creada previamente, del lado derecho haga click en Crear nueva cuenta

| Entorno Virtual UNL                                                             |                                                                           | Usted                                            |
|---------------------------------------------------------------------------------|---------------------------------------------------------------------------|--------------------------------------------------|
| UNIVERSIDAD NACIONAL DI<br>ENTORNO VIR<br>Página Principal » Entrar » Niveva cu | L LITORAL<br>TUAL                                                         |                                                  |
| • Crear un nuevo usuario y c                                                    | ontraseña para acceder al sistema                                         |                                                  |
| Nombre de usuario*                                                              |                                                                           |                                                  |
|                                                                                 | La contraseña debería lener al menos 8 caracter(es), al menos 1 digitn(s) | al menos 1 minúscula(s), al menos 1 mayúscula(s) |
| Contraseña*                                                                     | Desenmascarar                                                             |                                                  |
| <ul> <li>Por favor, escriba algunos o</li> </ul>                                | latos sobre usted                                                         |                                                  |
| Dirección de correo*                                                            |                                                                           |                                                  |
| Correo (de nuevo)*                                                              |                                                                           |                                                  |
| Nombre*                                                                         |                                                                           |                                                  |
| Apellido(s)*                                                                    |                                                                           |                                                  |

7. Complete los datos requeridos en el formulario

| Correo (de nuevo)*            |                                                     |                        |
|-------------------------------|-----------------------------------------------------|------------------------|
| Nombre*                       |                                                     |                        |
| Apellido(s)*                  |                                                     |                        |
| Ciudad                        |                                                     |                        |
| Pais                          | Argentina                                           |                        |
| Pregunta de seguridad 🕐       | 102                                                 |                        |
|                               | Escriba las palabras de arriba                      |                        |
|                               | Obtenet otro CAPTCHA                                |                        |
|                               | Obtener un CAPTCHA de audio                         |                        |
|                               | Crear cuenta Cancelar                               |                        |
| Tivitaal 🄌 Confirme su cuenta |                                                     |                        |
|                               | Hemos enviado un correo electrónico a               |                        |
|                               | En él encontrará instrucciones sencillas para cono  | luir el proceso.       |
|                               | Si tuviera alguna dificultad, contacte con el Admin | istrador del Sistema.  |
|                               |                                                     | Continuar              |
|                               | Usted no a                                          | e ha autentificado ( ) |

8. Finalizado el proceso de inscripción envia un correo a la dirección antes indicada por el usuario

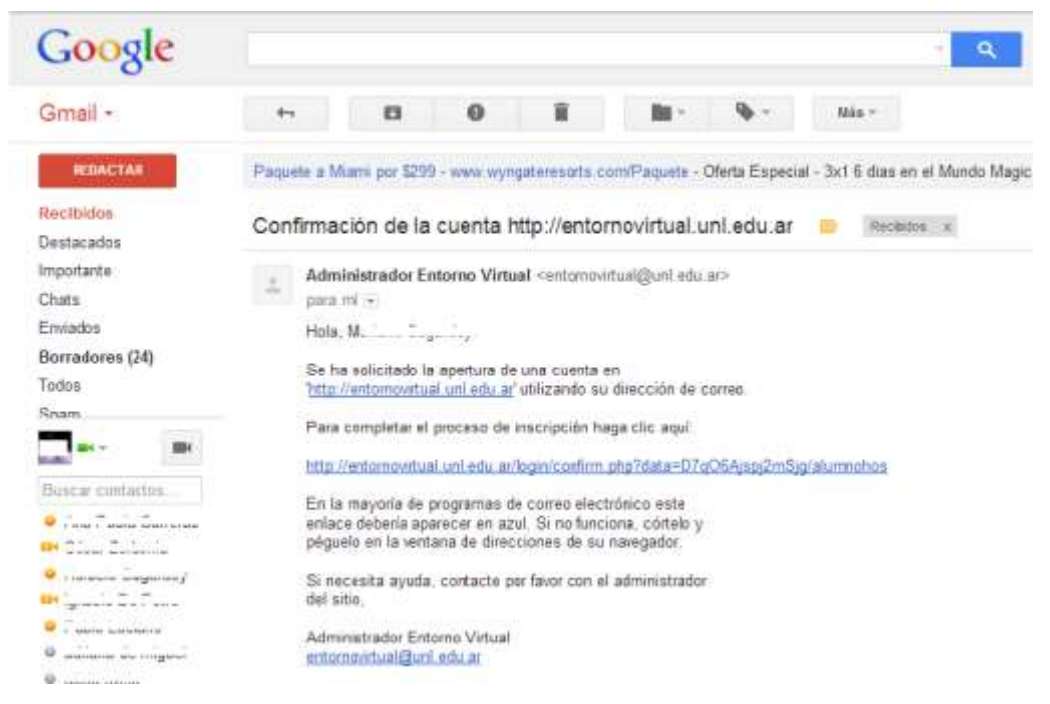

9. En el correo electrónico, hacemos click sobre el enlace cuya leyenda indica:

#### Para completar el proceso de inscripción haga clic aquí

| UNL | UNIVERSIDAD NACIONAL DEL LITORAL<br>Santa Fe. Argentina. |
|-----|----------------------------------------------------------|
|     | Entorno Virtual                                          |
|     |                                                          |
|     | Gracias, til                                             |
|     | Registro confirmado                                      |
|     | Cursos                                                   |
|     |                                                          |
|     | Usted se ha autentificado como antenario (salir)         |

- 10. Ingresa a la plataforma y me indica que ya está confirmado el registro.
- 11. Nuevamente ingreso al espacio del entorno virtual

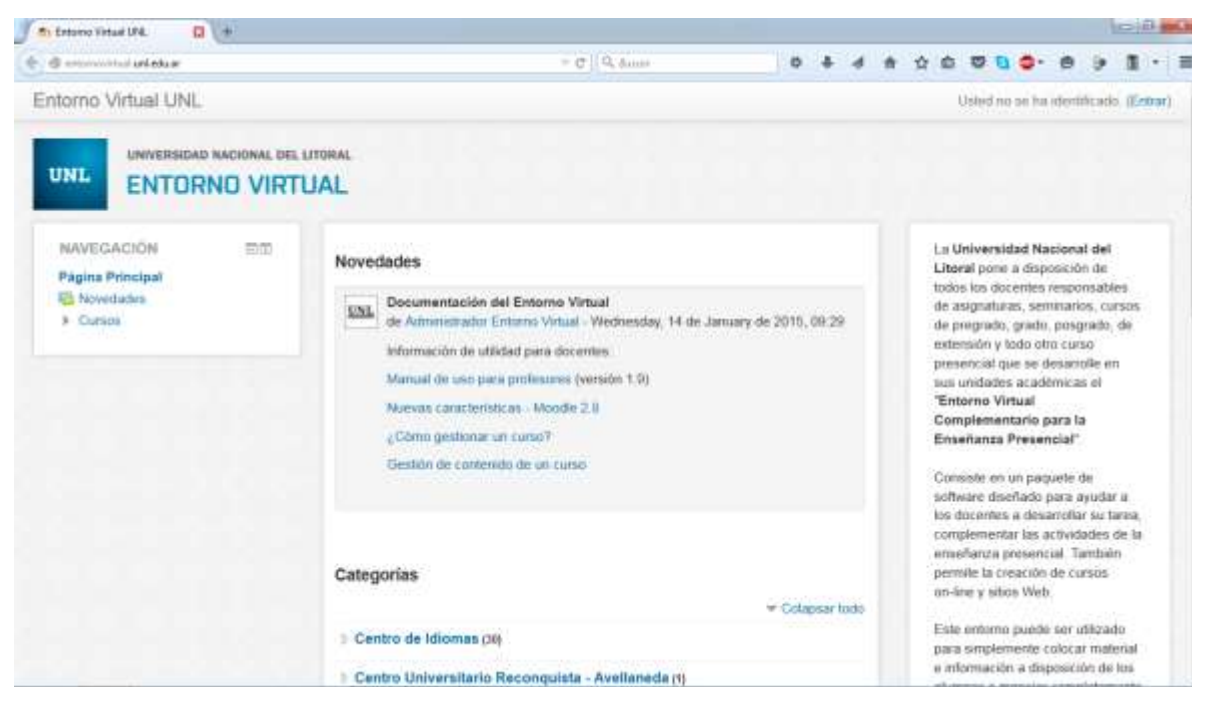

12. Ingreso mi nombre de usuario y contraseña con el que me registré y presiono Entrar

| icipal = Entrar arsito                                                                                                    |                                                                                                    |
|----------------------------------------------------------------------------------------------------|----------------------------------------------------------------------------------------------------|
| Entrar                                                                                                    | Registrarse como usuario                                                                                                    |
| Avernore de usuario molvgastava<br>Contraseña<br>Se Recordar richmere de usuario<br>Entras<br>Convido su nombre de usuario o contrasoña?<br>Las "Convido" debeñ estar habiitadas en su navegador 🗇 | <ul> <li>Hola Para acceder al sistema tómese un minuto para crear una cuenta. Cada curso puede disponer de una "clave de acceso" que sóis tendrá que usar la primera vez. Estos son tos pasos.</li> <li>Refere el Fornulario de Registrio con sus statos.</li> <li>El sistema le envisirá un correo para vertificar que su dirección sea correcta.</li> <li>Lea el correo y confirme su malificuía.</li> <li>Su registro será confirmado y usiled podrá acceder al curso.</li> <li>Sereccione el curso en el que desea participar.</li> <li>Si algún curso en el que desea participar.</li> <li>Si algún curso en el partecurár la solicita una "contratería de acceso" utilice la que le facilitarion cuando se malincuía. Así quedra maticulado.</li> <li>A partir de ese momento no necestará atilizar más que su inombre de usuano y contrateña en formulano de la página para entirar a cuanquer curso en el que esté matriculado.</li> </ul> |
| Algunos cursos permiten el acceso de avvitados                                                                                                    |                                                                                                    |

13. Ingreso la contraseña para matricularme en el curso. Contraseña: *CursoDiabetes* (respetar mayúsculas y minúsculas, sin espacio intermedio entre palabras) y luego presiono Matricularme.

| Curso Superior de Diabetes<br>Docentes: :<br>Docentes: :<br>Docentes: : |
|-------------------------------------------------------------------------|
| - Acceso de invitados                                                   |
| Contraseña                                                              |
| Enviar                                                                  |
| - Auto-matriculación (Student)                                          |
| Clave de matriculación CursoDiabetes                                    |
|                                                                         |
|                                                                         |

14. Paso siguiente ya estamos en el Entorno Virtual

#### Curso Superior de Diabetes

| IAVEGACIÓN        | 212 |                                    |
|-------------------|-----|------------------------------------|
| ágina Principal   |     |                                    |
| Área personal     |     | TOTAL PORT INTERNAL                |
| Páginas del sitio |     | obesidad una and Canao Superior de |
| Curso actual      |     | DNA children IIII                  |
| · CSDiabetes      |     | - daberes Drabetes                 |
| Participantes     |     | diss sectants                      |
| Insignias         |     |                                    |
| General           |     |                                    |
| Tema 1            |     | Novedades                          |
| + Tema 2          |     |                                    |
| » Tema 3          |     |                                    |

#### **Recomendaciones generales**

- Participe de todos los foros para mantenerse en contacto con la actividad de su clase.
- Rellenen sus perfiles (incluyendo fotos) y léanlos todos esto le ayudará a poner en contexto las aportaciones posteriores y le facilitará el contestar de forma que se ajuste sus propias necesidades.
- El docente tiene acceso a "Informe de Actividades" (junto a cada nombre en la lista de todas las personas, o desde cualquier página de perfil de usuario). Esto le proporciona una magnífica manera de ver lo que cualquier persona en particular ha estado haciendo en el curso.
- Tenga periodicidad en el acceso al aula. Esto tambien es evaluado por los docentes y nos ayuda a mantener un sentimiento de comunidad en su curso.
- Use la barra de navegación que aparece en la parte superior de la página: Esta barra le permite saber dónde se encuentra y evita que se pierda.
- Los archivos presentados como recursos en la plataforma estan en formato: pdf, doc o docx. Tenga actualizado los programas que permiten abrir dichos documentos.

#### APRENDIZAJE COLABORATIVO EN LA NUBE

El trabajo en el aula no es una metodología nueva, pero la evolución tecnológica hace posible el desarrollo de nuevos espacios que facilitan el intercambio y la construcción colectiva de conocimientos.